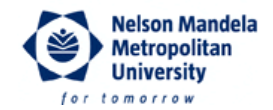

NMMU Wireless Network Profile Configuration Guidelines 1

**Revision:** 

Date: 3 October 2011

Configuration for Microsoft Windows 7 Enterprise Edition

## Manually Creating a Wireless Network Profile

- 1. Click Start -> Control Panel -> Network and Internet -> Network and Sharing Centre.
- 2. Click on Manage wireless networks.
- 3. Click on the Add button.
- 4. Select Manually create network profile.

| ) 📶 Manu | ually connect to a wireless network                                                                                                    |        |
|----------|----------------------------------------------------------------------------------------------------|--------|
| How do   | o you want to add a network?                                                                                                    |        |
| *        | Manually create a network profile<br>This creates a new network profile or locates an existing network and saves a profile<br>for the network on your computer. You need to know the network name (SSID) and<br>security key (if applicable). |        |
| 4        | Create an ad hoc network<br>This creates a temporary network for sharing files or an Internet connection                                                                                                    |        |
|          |                                                                                                    | Cancel |

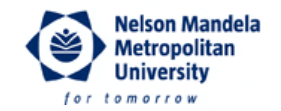

5. Enter the network name e.g. NMMU\_Staff, NMMU\_Student, eduroam (this name is cAsE sEnSiTiVe!), select WPA2-Enterprise as security type, and select AES as encryption type. Start this connection automatically should be *unticked*. Click Next to continue.

| Enter information | for the wireless network         | cyou want to add               |
|-------------------|----------------------------------|--------------------------------|
| Network name:     | NMMU_Student                     |                                |
| Security type:    | WPA2-Enterprise                  | •                              |
| Encryption type:  | AES                              | *                              |
| Security Key:     |                                  | Hide characters                |
| Start this conne  | ction automatically              |                                |
| Connect even if   | the network is not broadcasting  |                                |
| Warning: If you   | select this option, your compute | er's privacy might be at risk. |

The following limitations apply when setting up/connecting to an NMMU wireless network:

- NMMU\_Staff: Only NMMU staff members can connect to this wireless network
- NMMU\_Student: Only NMMU students can connect to this wireless network
- eduroam: Any NMMU user, or any user from an eduroam affiliated institution, can connect to this wireless network.

When prompted for a username and a password, please use the following format:

- Username: username@nmmu.ac.za (<u>e.g.s222212345@nmmu.ac.za</u> or user123@nmmu.ac.za)
- Password: Your "normal" NMMU domain password.

The abovementioned username **is not** necessarily your e-mail address. It is merely the format required to identify you as an NMMU registered user and is used for authentication purposes only.

Telephone +27 (41) 504-1111 Fax +27 (41) 504-2574 University Way, Summerstrand, Port Elizabeth P.O. Box 77000, Port Elizabeth, 6031

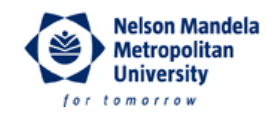

## 6. Click Change connection settings.

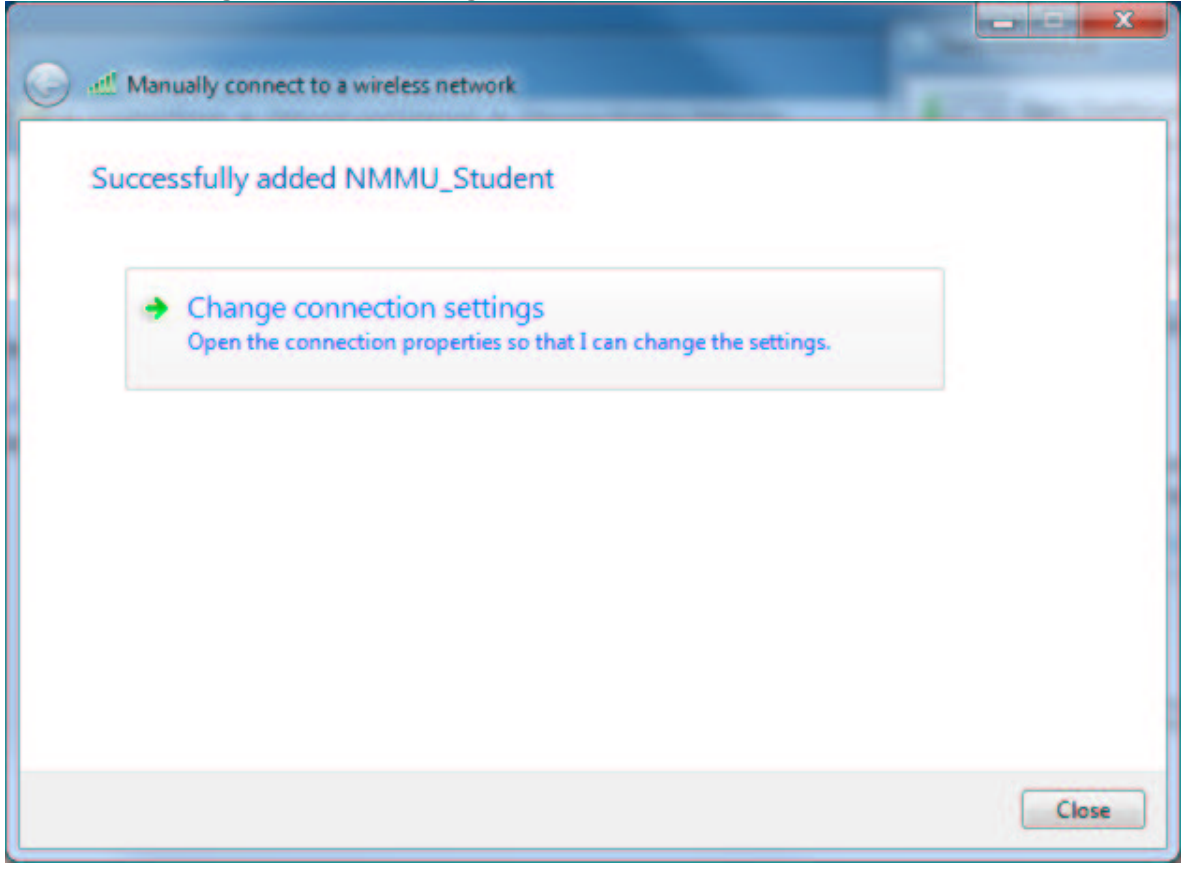

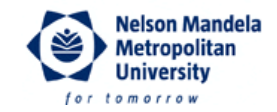

7. Click on the **Security** tab, and then click on the **Settings** button next to **Microsoft: Protected EAP (PEAP)**.

| onnection Security                                    |                                |         |
|-------------------------------------------------------|--------------------------------|---------|
| Security type:                                        | WPA2-Enterprise                |         |
| Encryption type:                                      | AES                            | •       |
| Pilotosoft. Protecte                                  |                                | Jecungs |
| Remember my a<br>time I'm logged o                    | redentials for this connection | on each |
| Remember my a<br>time I'm logged o<br>Advanced settin | redentials for this connection | on each |

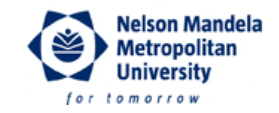

8. Ensure that the **Validate server certificate** checkbox is *unticked*, and click **OK** to close the PEAP settings dialog.

| ien connecti                                                                            | ng:                                                                                                    |                                     |     |           |
|-----------------------------------------------------------------------------------------|----------------------------------------------------------------------------------------------------|-------------------------------------|-----|-----------|
| Validate s                                                                              | erver certificate                                                                                                    |                                     |     |           |
| Connect                                                                                 | to these servers:                                                                                                    |                                     |     |           |
|                                                                                         |                                                                                                    |                                     |     |           |
| Trusted Roo                                                                             | t Certification Auth                                                                                                    | orities:                            |     |           |
| AAA Cer                                                                                 | rtificate Services                                                                                                    |                                     |     |           |
| AddTrus                                                                                 | t External CA Roo                                                                                                    |                                     |     |           |
| Baltimor                                                                                | e CyberTrust Root                                                                                                    |                                     |     |           |
| Class 21                                                                                | Public Primary Cert                                                                                                    | fication Authority                  | 6   |           |
| Class 31                                                                                | Public Primary Cert                                                                                                    | fication Authority                  | 6   |           |
| Class 31                                                                                | Public Primary Cert                                                                                                    | fication Authority                  |     |           |
| COMOD                                                                                   | O Certification Aut                                                                                                    | hority                              |     | -         |
| 4                                                                                       |                                                                                                    | 1                                   |     |           |
| Donotpr                                                                                 | the second second second second second second second second second second second second second second second se                 |                                     |     |           |
| ect Authent                                                                             | on authorities.<br>ication Method:<br>vord (EAP-MSCHAF                                                                          | 9 v2)                               | • 0 | onfigure. |
| ect Authent<br>cured passi                                                              | on authorities.<br>ication Method:<br>word (EAP-MSCHA)<br>: Reconnect                                                           | 9 v2)                               | • 0 | onfigure. |
| ect Authent<br>ecured passi<br>Enable Fast                                              | on authorities.<br>ication Method:<br>vord (EAP-MSCHA)<br>Reconnect<br>twork Access Prote                                       | 9 v2)                               | • c | onfigure. |
| ect Authent<br>ecured passi<br>Enable Fast<br>Enforce Net                               | on authorities.<br>ication Method:<br>vord (EAP-MSCHAI<br>Reconnect<br>twork Access Prote<br>if server does not                 | o v2)<br>ction<br>present cryptobin | • C | onfigure. |
| ect Authenti<br>ecured passi<br>Enable Fast<br>Enforce Net<br>Disconnect<br>Enable Ider | ication Method:<br>vord (EAP-MSCHA)<br>Reconnect<br>twork Access Prote<br>if server does not<br>rity Privacy                    | 9 v2)<br>ction<br>present cryptobin | C c | onfigure. |
| ect Authenti<br>ecured passi<br>Enable Fast<br>Enforce Net<br>Disconnect<br>Enable Iden | on authorities.<br>ication Method:<br>word (EAP-MSCHAP<br>Reconnect<br>twork Access Prote<br>if server does not<br>if y Privacy | e v2)<br>ction<br>present cryptobin | • C | onfigure. |

9. Optional: If your PC is part of the NMMU domain, your Windows logon name and password will be used by default for authentication. <u>If you do not want to use these credentials</u>, click on the **Configure** button next to **Secured password (EAP-MSCHAP v2)**, and *untick* the **Automatically use my Windows logon name and password (and domain if any)** check box.

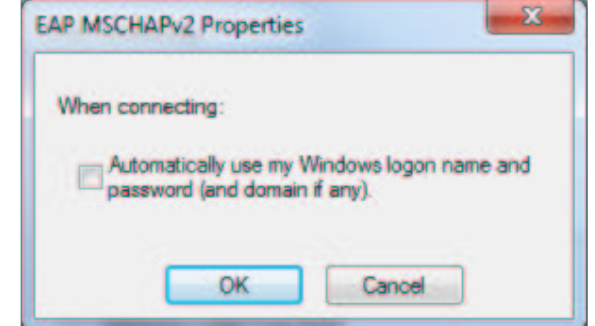

Click OK to close the EAP MSCHAPv2 Properties dialog.

Telephone +27 (41) 504-1111 Fax +27 (41) 504-2574 University Way, Summerstrand, Port Elizabeth P.O. Box 77000, Port Elizabeth, 6031

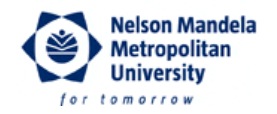

- 10. Click  ${\bf OK}$  again to close the Wireless Network Properties.
- 11. Click **Close** to finish the wireless network setup.

If you have followed these steps, and you still have problems, please call the ICT Services Helpdesk at ext. **3000** (Mon - Fri, 07:30 - 16:30).